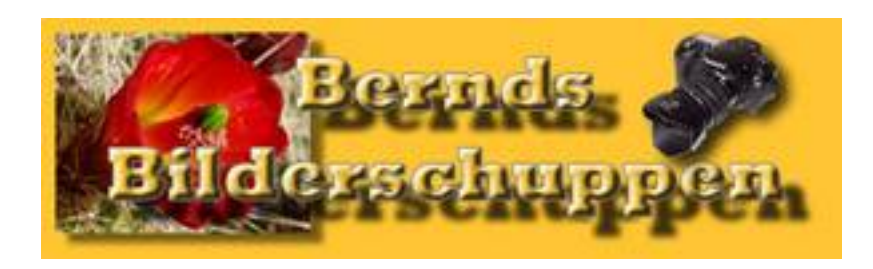

## Tutorial: Schärfen mit dem Hochpassfilter

Der Hochpassfilter ist ein ideales Werkzeug um Bilder zu schärfen. So geht es:

Kopiere deine Hintergundebene durch Klick auf das Symbol in der Ebenenpalette. (Schwarzer Pfeil) Stelle die Füllmethode für diese Ebene auf ineinanderkopieren. (Grüner Pfeil im Bild auf Seite 2)

Wähle Filter/sonstige Filter/Hochpass. Falls die sonstigen Filter nicht zu sehen sind wähle zunächst den Eintrag "alle Menübefehle einblenden" im Filtermenü aus und wähle dann den Eintrag Hochpass. Mit dem Schieberegler "Radius" wird die Stärke des Effektes verändert. Wähle zunächst einen Radius von 3.

Mit dem Deckkraftregler kannst du den Effekt anpassen. Reicht diese Regelung nicht aus, deaktiviere die Ebene durch klick auf das Auge und fange noch einmal von vorne an. Wähle einen anderen Radius für den Hochpassfilter.

Um die Farben frischer zu machen erstelle eine weitere Ebene (Schwarzer Pfeil) und fülle sie mit schwarzer Farbe. Für diese Ebene wird die Füllmethode "weiches Licht" gewählt. (grüner Pfeil) Die Effektstärke wird auch hier mit der Deckkraft geändert. (Roter Pfeil) Natürlich muß auch die Ebene ausgewählt (blau hinterlegt) sein, in der man etwas ändern will. Sonst klappts nicht.

Viel Spass!

Bernd

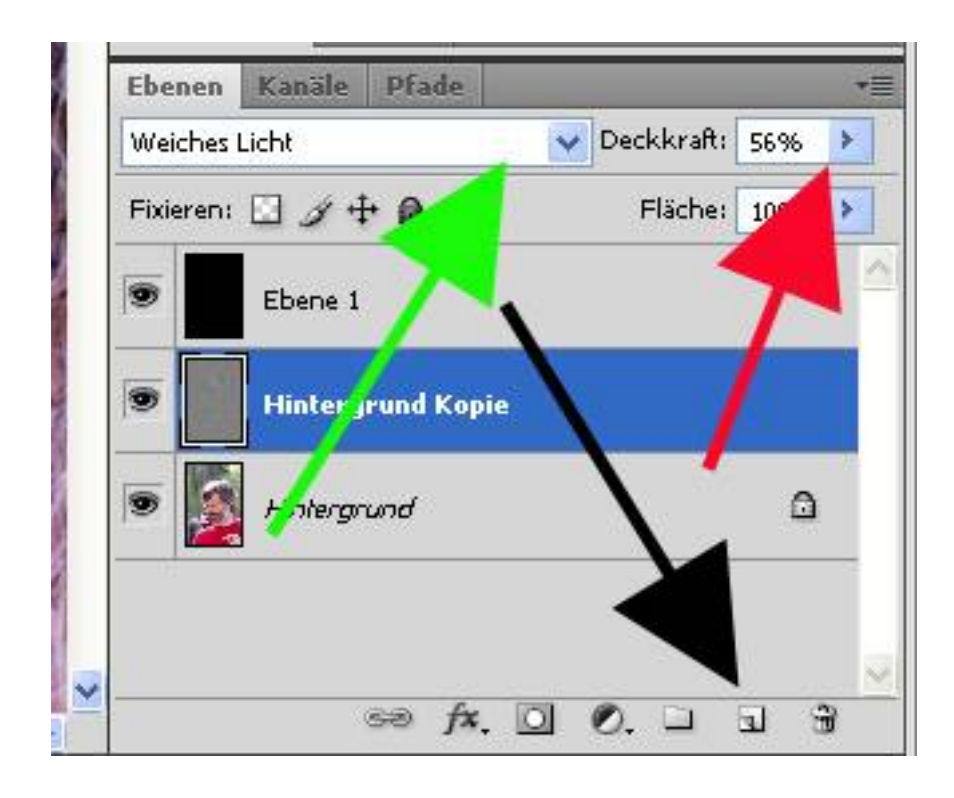